## **Step-by-Step Directions for Online Learning**

Online school begins Monday! This guide will allow students to follow a set of instructions so they know how to access their schedule and participate in their school day. Students/parents will need to go to Skyward to view their schedule. Once students know who their teachers are and what period they have them, they will follow the step-by-step directions listed below:

# Step 1:

Students will log in to their Chromebook

Passwords for returning students have not changed. Please use your password from last year. New to BISD, please look for an email titled "Birdville ISD Student Login:" that was sent from the BISD Technology Department.

\*\*\*If students are unable to log in to their Chromebook, please call 817-547-4000

## Step 2:

Students will go to the Student Portal by going to: my.birdvilleschools.net

Step 3:

Students will find and click on the "Canvas" icon, which is on the right side of the top row.

## Step 4:

After clicking the Canvas icon, you will see a screen that looks like this. Don't worry about access being denied. Everything you need is on the left.

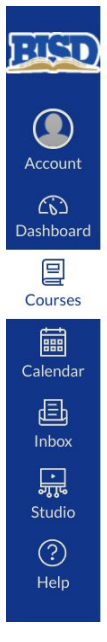

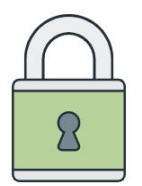

Access Denied You don't have access to view this resource.

#### Step 5:

Click "Dashboard" on the left and you will see your courses, which will look similar to this

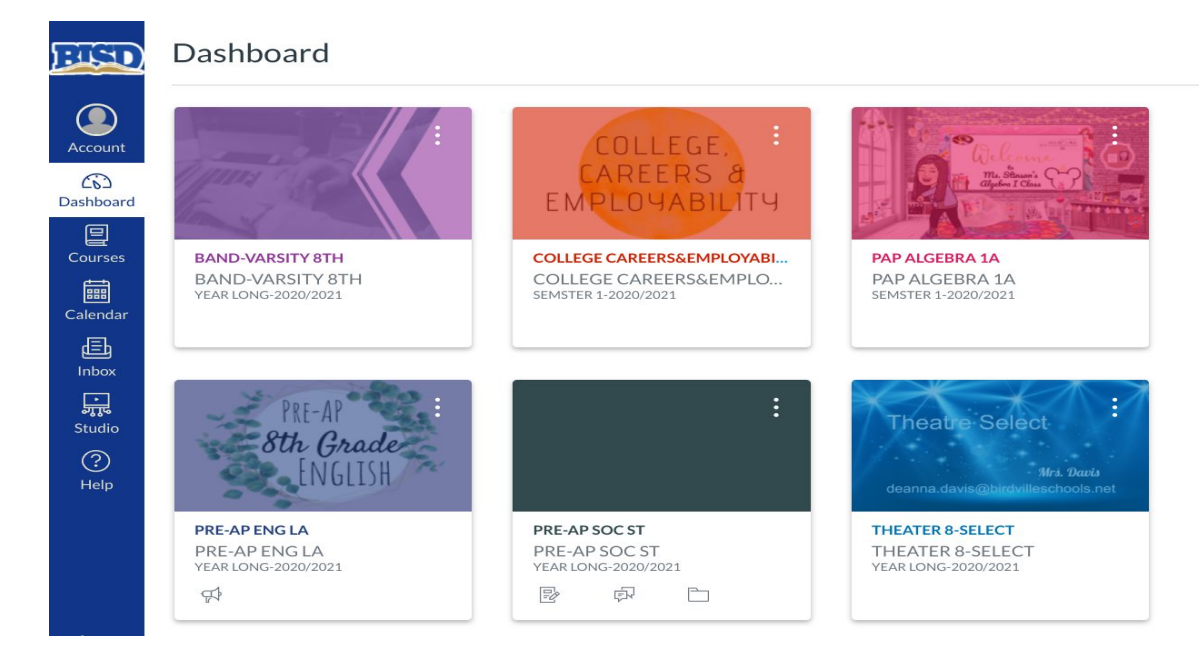

### Step 6:

Click on one of your courses to find your teacher's homepage and follow their instructions.

| 🐳 Click                                                                                                    | HERE on Mon                                    | day! 🤏                              |
|----------------------------------------------------------------------------------------------------|------------------------------------------------|-------------------------------------|
| read<br>Marine and Marine and<br>Marine and Marine and<br>Marine and Marine and Marine<br>Marine and Marine and Marine and<br>Marine and Marine and | Welcome<br>TO 8TH GRADE ELA!<br>-mrs. anderson | te the list<br>vergion<br>of gauget |
|                                                                                                    |                                                |                                     |

Welcome to 8th Grade Virtual English Language Arts with Mrs. Anderson! Together, we will make the most of this experience and achieve greatness! Get ready, we're on our way! Click the links below to begin exploring your virtual English class!

#### Step 7:

Repeat step 6 for other courses.

For further instructions, follow this link.